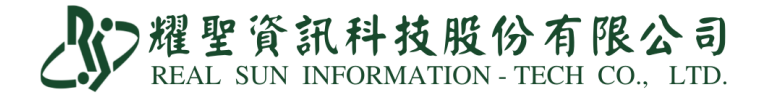

## 標準版-COVID-19 PCR 核酸檢測操作說明

2022.05.14 第一版 2022.05.16 第二版 2022.05.18 第三版 2022.05.23 第四版

| 大綱              | <b>9</b>                                                                                                    |                                                                   |
|-----------------|----------------------------------------------------------------------------------------------------|-------------------------------------------------------------------|
| 適用<br>對象        | PCR 核酸檢測。                                                                                                    |                                                                   |
| 掛號<br>作業        | <ol> <li>1.請勿按 8 IC 讀</li> <li>2.必填 患者手機</li> <li>3.就醫序號點選</li> </ol>                                             | 患者健保卡。<br>、市話二擇一(請填入正確格式)。<br>CAPCR』;無健保身份者,卡號請填:『FORE』。          |
| 診療<br>作業        | <ol> <li>1.必填 診斷輸入</li> <li>2.必填 輸入醫令</li> </ol>                                                                  | 『Z1152 來院接受 COVID-19 之篩檢』<br>『E5003C』,於「處方 M 欄」填入 <u>適用對象代碼</u> 。 |
| PCR<br>結果<br>填入 | <ul> <li>・掛號室調出病患</li> <li>・還單畫面</li> <li>①必填 核酸檢</li> <li>②必填 COVID</li> <li>③必填 採檢日</li> <li>④必填 診所院</li> </ul> | 基本資料。<br>驗結果。<br>-19核酸試劑健保碼。<br>期請填入門(急)診就醫日期。<br>代/檢驗機構代號。       |
| IC卡<br>修正       | 耀聖系統「IC卡                                                                                                    | 資料上傳」,可修正 IC 卡上傳資料。                                               |
| 確診<br>通報        | IC 卡上傳 (24 小                                                                                                    | 時內上傳,三日內補正),務必至健保 VPN 確認檢驗結果上傳成功。                                 |
|                 |                                                                                                    |                                                                   |

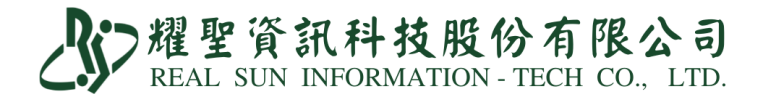

系統操作步驟教學手冊

1.須更新至 Ver13.22b 111.05.23b 以後版本。

2. 開啟系統設定第 1181 項。

| 設定值 | 院所設定              | =    | 設     | 定         | 說     | 明 |  |
|-----|-------------------|------|-------|-----------|-------|---|--|
| т   | 1181院所是否為COVID-19 | 指定採檢 | 院所?[] | 「」是 [F] ~ | 5(預設) |   |  |

3.①「M資料設定」→「A藥品基本資料維護作業」

新增醫令『E5003C』:輸入代檢院代(代檢院代為範例,請自行與檢驗所確認院代後再鍵入)。

新增醫令『PCR-N』、『PCR-P』:藥碼請依照圖示範例填寫。

| 排列       | 代碼     | 新新  | 曾 刪除 尋找 公告 顏色<br>每我 公告 特殊<br>藥 品 名 稱 | COPY)<br>單位 | 用量     | ₹ 屬1<br>用法 | 生<br>ATC7<br>健保價 | OPICD 其他<br>ICD10 檢驗(查<br>健保代號 | ;束<br>- | <ul><li>「 原瓶包裝口服液劑</li><li>「 液藥包裝量</li></ul> |
|----------|--------|-----|--------------------------------------|-------------|--------|------------|------------------|--------------------------------|---------|----------------------------------------------|
| E5003    | 3C     | 181 | SARS CoV2 核酸檢驗費                      |             | E      | 1174       | 0.00             | E5003C                         |         | 「 提示訊 自 編 編                                  |
| PCR-     | N<br>P |     | 核酸檢測隱性<br>核酸檢測陽性                     |             | E<br>E |            | 0.00             | PCRN-COVID19<br>PCRP-COVID19   |         |                                              |
| <u> </u> |        |     |                                      |             |        |            |                  |                                | _       | 劑型代碼<br>執行時間 0                               |
|          | _      |     |                                      |             |        |            |                  |                                | _       | 代檢院代 1143010012                              |

②「M 資料設定」→「B 病名基本資料維護作業」

新增病名『Z1152 來院接受 COVID-19 之篩檢』。

| 排列: <sup>ICD</sup><br>病名代碼<br>慢性病碼<br>中文病名<br>附屬病名<br>附屬病名 | 10 顯示使<br>Z115<br>來院接<br>來院接 | ○用中 ・ 月 ICD9 預設 受COVID- 受COVID- ○ | 丙名資;<br><b>Z1152</b> | 料維護作<br>ICD10 <mark>Z1152</mark><br>]科別 | 業  | Q.CHART<br>CC & PE<br>衛教<br>症狀集<br>代用症狀<br>管制: | 提示訊息 编輯 | ] |
|------------------------------------------------------------|------------------------------|-----------------------------------|----------------------|-----------------------------------------|----|------------------------------------------------|---------|---|
| 病名代碼                                                       | ICD-9                        | ICD-10                            | 中文名和                 | 偁 => 英文                                 | 名稱 | 公告病名                                           |         | 1 |
| <b>Z</b> 115                                               | Z1152                        | <b>Z</b> 1152                     | 來院接受                 | ECOVID-19畜                              | 節檢 | 來院接受COVID-19之                                  | 節檢      |   |

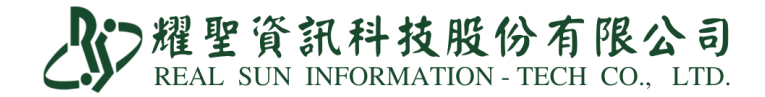

4.掛號方式非常重要,因為上傳錯誤事後要修改非常麻煩。

①掛號請用生日或病歷號調閱患者資料(請勿按 8 IC 讀患者健保卡)。

②患者聯絡電話為必填欄位,行動電話與市話二擇一。

| 項目     | 類別 | 範例         | 備註                    |
|--------|----|------------|-----------------------|
| 國內市話   | 正確 | 0285123363 | 區碼不用加「-」 <sup>。</sup> |
| 國內行動電話 | 正確 | 0912345678 | 開頭務必為「09」。            |

③就醫序號點選『CAPCR』。

無健保身分者,卡號請填『FORE』。

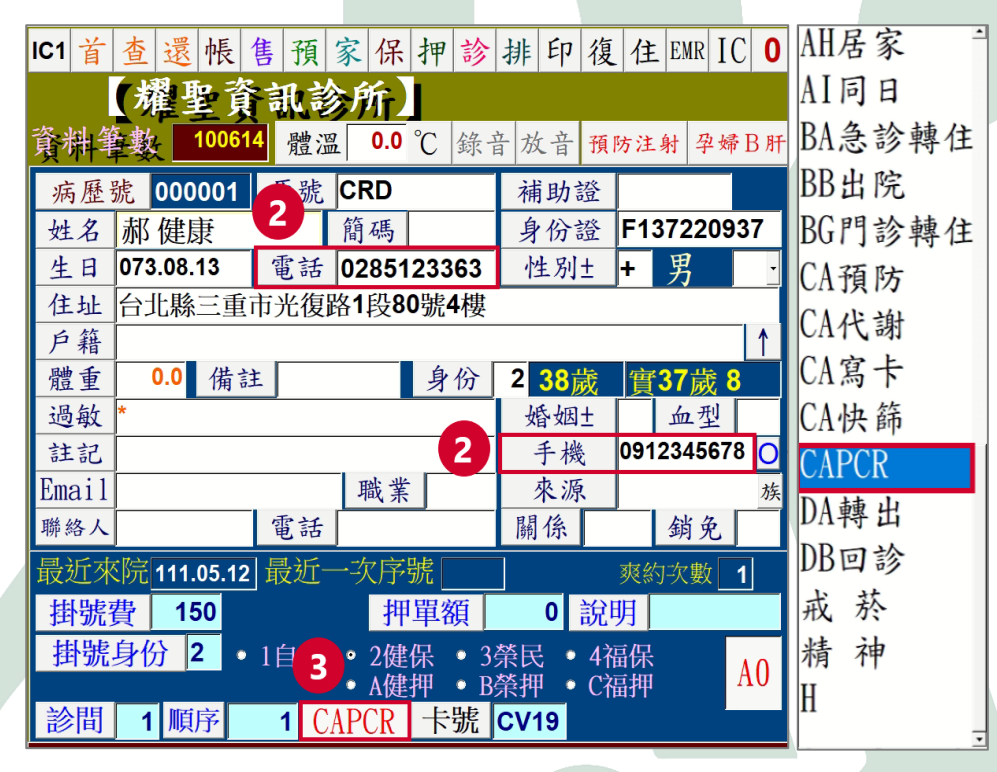

④完成即可「Pg Dn 存」。

5.①診斷輸入『Z1152 來院接受 COVID-19 之篩檢』

②輸入醫令『E5003C』,並於「處方 M 欄」填入適用對象代碼 (1~14),代碼請見<u>附</u> 表。

| ま と    | ±日01                        | 73.08                                                                      | 8.13                                                                                                    | 37                                                                                                    | /歲 8                                                                                             | 血                                                                                                    | 壓                                                                                                    | (                                                                                                    | D /                                                                                                    | 0                                                                                                    | 體                                                                                                    | 重 (                                                                                                    | ).0                                                                                                    | 健                                                                                                    | 保·                                                                                                    | С                                                                                                    | /19                                                                                                    | IC                                                                                                    |
|--------|-----------------------------|----------------------------------------------------------------------------|----------------------------------------------------------------------------------------------------|----------------------------------------------------------------------------------------------------|--------------------------------------------------------------------------------------------------|----------------------------------------------------------------------------------------------------|----------------------------------------------------------------------------------------------------|----------------------------------------------------------------------------------------------------|----------------------------------------------------------------------------------------------------|----------------------------------------------------------------------------------------------------|----------------------------------------------------------------------------------------------------|----------------------------------------------------------------------------------------------------|----------------------------------------------------------------------------------------------------|----------------------------------------------------------------------------------------------------|----------------------------------------------------------------------------------------------------|----------------------------------------------------------------------------------------------------|----------------------------------------------------------------------------------------------------|----------------------------------------------------------------------------------------------------|
|        |                             |                                                                            |                                                                                                    |                                                                                                    |                                                                                                  |                                                                                                    |                                                                                                    |                                                                                                    |                                                                                                    |                                                                                                    |                                                                                                    |                                                                                                    | 圖                                                                                                    | 代                                                                                                    | 常                                                                                                    | 集                                                                                                    | 共                                                                                                    | 症                                                                                                    |
|        |                             |                                                                            |                                                                                                    | :書·                                                                                                    | 녑λ                                                                                               | 小                                                                                                    | 茜名                                                                                                    | <b>缶</b> 榆                                                                                                    | 滳                                                                                                    | 田業                                                                                                    | 免什                                                                                                    | ≻石厓                                                                                                    | 11                                                                                                    | - <sup>1</sup>                                                                                                    | 11                                                                                                    | <sup>أ</sup> ر                                                                                                    | 疫                                                                                                    | 自                                                                                                    |
| 10 : Z | 1152                        |                                                                            |                                                                                                    | 四月                                                                                                    | 快八                                                                                               |                                                                                                    |                                                                                                    | 11 177                                                                                                    | 기민                                                                                                    | /T] ±1                                                                                                    | 3×11                                                                                                    |                                                                                                    | C                                                                                                    |                                                                                                    | -                                                                                                    | 1                                                                                                    | 糖                                                                                                    | 中                                                                                                    |
| 受COVI  | <b>D-19</b> 篩               | 揻                                                                          |                                                                                                    | 日其                                                                                                    | 抈 1                                                                                              | 1.05                                                                                                    | .09P                                                                                                    | 1.0                                                                                                    | 1                                                                                                    | Aminop                                                                                                    | hyllin                                                                                                    | Kef                                                                                                    | lex低                                                                                                    | 劑量                                                                                                    | 15 Se                                                                                                    | erend                                                                                                    | ol(10                                                                                                    | ) d <mark>2</mark> 9                                                                                                    |
|        |                             |                                                                            |                                                                                                    |                                                                                                    |                                                                                                  |                                                                                                    |                                                                                                    | ● 新埠                                                                                                    | ¥ /                                                                                                    | Amoxilli                                                                                                    | ne 🕻 💈                                                                                                    | Libr                                                                                                    | ium                                                                                                    | 低劑                                                                                                    | 16 St                                                                                                    | roca                                                                                                    | in 5r                                                                                                    | ng <mark>30</mark>                                                                                                    |
|        |                             |                                                                            | -                                                                                                    | 2                                                                                                    | HY                                                                                               | -  刪                                                                                                    | 藥                                                                                                    | ●插」                                                                                                    |                                                                                                    | Ativan(1                                                                                                    | mg)l                                                                                                    | Libr                                                                                                    | ium                                                                                                    | 【10                                                                                                    | 17 Sı                                                                                                    | ulind                                                                                                    | ac 2                                                                                                    | 00 <mark>31</mark>                                                                                                    |
| 10 110 | mB                          | -                                                                          | -                                                                                                    |                                                                                                    |                                                                                                  | 14                                                                                                    | Ð                                                                                                    | ●插丁                                                                                                    | <b>K</b>                                                                                                    | Ativan(1                                                                                                    | mg) <mark>l</mark> 4                                                                                                    | Med                                                                                                    | licon                                                                                                    | -A                                                                                                    | 18 Ta                                                                                                    | ap(6)                                                                                                    | -con                                                                                                    | nfo <mark>32</mark>                                                                                                    |
| る 神    | 用重                          | 大                                                                          | 用                                                                                                    | 法                                                                                                    | M                                                                                                | 總                                                                                                    | 重                                                                                                    | <ul> <li>         ·   ·</li></ul>                                                                                                    | ÷                                                                                                    | Berotec                                                                                                    | -2.5n                                                                                                    | Med                                                                                                    | 1(30)                                                                                                    | ľ                                                                                                    | 19 Ta                                                                                                    | ipal (                                                                                                    | 650n                                                                                                    | ng <mark>33</mark>                                                                                                    |
| 核酸核    | 1.00                        |                                                                            | 檢                                                                                                    |                                                                                                    | 2                                                                                                | _                                                                                                    | 1.0                                                                                                    | <ul> <li>● 顆約</li> </ul>                                                                                                    | d d                                                                                                    | Cimetidi                                                                                                    | ne(4                                                                                                    | Mep                                                                                                    | otin                                                                                                    | (50m                                                                                                    | 20 TI                                                                                                    | neov                                                                                                    | ent-2                                                                                                    | 25 <mark>34</mark>                                                                                                    |
| 03C    | •                           | <u> </u>                                                                   | <u> </u>                                                                                                    |                                                                                                    |                                                                                                  | •                                                                                                    |                                                                                                    |                                                                                                    | X C                                                                                                    | Cimetidi                                                                                                    | ne 2                                                                                                    | Mot                                                                                                    | ilium                                                                                                    | -10n                                                                                                    | 21 Va                                                                                                    | lium                                                                                                    | 低賣                                                                                                    | <u>∥</u> _35                                                                                                    |
|        | •                           | -                                                                          | <u> </u>                                                                                                    |                                                                                                    |                                                                                                  | · ·                                                                                                    |                                                                                                    | - 14 3                                                                                                    |                                                                                                    | Clarinas                                                                                                    | e5+p                                                                                                    | Pea                                                                                                    | ce 2                                                                                                    | .5mg                                                                                                    | 22 Va                                                                                                    | lium                                                                                                    | [5                                                                                                    | m <mark>36</mark>                                                                                                    |
|        | ₹ <u>1</u><br>10:Z<br>受COVI | 生日の       10:Z1152       受COVID-19篩       核酸核       1.00       03C       . | <ul> <li>生日</li> <li>073.08</li> <li>073.08</li> <li>10:Z1152</li> <li>受COVID-19篩檢</li> <li>公務務</li> <li>用量</li> <li>天</li> <li>核務務</li> <li>1.00</li> <li>03C</li> <li>-</li> <li>-</li> </ul> | 生日     073.08.13       10:Z1152       受COVID-19篩檢       多     用量 天 用       核酸核     1.00     検       03C     .     .       .     .     . | 生日     073.08.13     37       10:Z1152     請       受COVID-19篩檢     日ま       2     名       所量<天用法 | 生日       073.08.13       37歳 8         10:Z1152       請填入         受COVID-19篩檢       日期         2       2         久務       用量 天 用法 M         核酸杨       1.00         03C       -         -       - | 生日     073.08.13     37歲 8       10:Z1152     請填入公3       受COVID-19篩檢     日期     11.05       2     一     刪       冬橋     用量     天     用法     M     總       核酸杨     1.00     檢     2     0       03C     -     -     -     - | 生日     073.08.13     37歳8     血壓       10:Z1152     請填入公費館       受COVID-19篩檢     日期     11.05.09P       2     一     刪藥       名橋     用量     天     用法     M       2     7.0     檢     2     1.0       03C     .     .     .     . | 生日       073.08.13       37歲 8       血壓         10:Z1152       請填入公費篩檢         受COVID-19篩檢       日期       11.05.09P       1.0         2       一刪藥       ●請         2       一刪藥       ●請         2       1.0       一一冊       ●         2       1.00       檢       2       1.0         6       1.00       檢       2       1.0       ●         03C       -       -       -       -       1.0         03C       -       -       -       -       -       1.0         03C       -       -       -       -       -       -       - | 生日       073.08.13       37歲 8       血壓       0 /         10:Z1152       請填入公費篩檢適         受COVID-19篩檢       日期       11.05.09P       1.0         2       一刪藥       ●新增         6       用量 天 用法 M       總量       ●         2       1.0       ●       ●         2       1.0       ●       ●         2       1.0       ●       ●         03C       -       -       -         -       -       -       -         -       -       -       -         -       -       -       - | 生日       073.08.13       37歳8       血壓       0 / 0         10:Z1152       請填入公費篩檢適用對         受COVID-19篩檢       日期       11.05.09P       1.0         名       用量       天用法       剛藥       新增         名       月量       天用法       ●       ●         2       一       ●       ●       ●         2       一       ●       ●       ●         2       一       ●       ●       ●         37歳8       血壓       0       /       0         ○       日期       11.05.09P       1.0       Aminop         ●       ●       ●       ●       ●       ●       ●         2       ●       ●       ●       ●       ●       ●         3       ●       ●       ●       ●       ●       ●       ●       ●         03C       -       -       -       ●       ●       ●       ○       ○       ○       ○       ○       ○       ○       ○       ○       ○       ○       ○       ○       ○       ○       ○       ○       ○       ○       ○       ○       ○       ○ <td< td=""><td>生日       073.08.13       37歲8       血壓       0 / 0       體 1         10:Z1152       請填入公費篩檢適用對象(         受COVID-19篩檢       日期       11.05.09P       1.0         2       一刪藥       新增         4       一刪藥       新增         4       五上       ●         5       6       用量       天         6       月量       天       用法         7       一冊藥       ●       ●         6       一冊       ●       ●         6       一冊       ●       ●         7       ●       ●       ●         8       ●       ●       ●         7       ●       ●       ●         7       ●       ●       ●         8       ●       ●       ●         10       一冊       ●       ●         10       ●       ●       ●         11       ●       ●       ●         11       ●       ●       ●         12       ●       ●       ●         13       ●       ●       ●         14       ×       ○       ○</td><td>生日       073.08.13       37歲8       血壓       0 / 0 體重       0         10:Z1152       請填入公費篩檢適用對象代碼         受COVID-19篩檢       日期       11.05.09P       1.0         名       用量       天用法       M       總量         2       小 刪藥       ●插下         6       所增       ●插下         7       0 檢 2       1.0         6       1.00       檢 2       0.0         03C       -       -       -         ·       ·       ·       ·         ·       ·       ·       ·         ·       ·       ·       ·         ·       ·       ·       ·         ·       ·       ·       ·         ·       ·       ·       ·         ·       ·       ·       ·         ·       ·       ·       ·         ·       ·       ·       ·       ·         ·       ·       ·       ·       ·         ·       ·       ·       ·       ·       ·         ·       ·       ·       ·       ·       ·         ·       ·       <t< td=""><td>生日       073.08.13       37歳8       血壓       0 / 0 體重       0.0         調       請填入公費篩檢適用對象代碼(1         10:Z1152       請填入公費篩檢適用對象代碼(1         受COVID-19篩檢       日期       11.05.09P       1.0         各minophyllin1       Keflex(fi)         公       一刪藥       ●新增         1       1.00       檢2       1.0         核酸格       1.00       檢2       1.0         公       1.0       Ativan(1mg)I 4       Medicon         8       月量       天       月法       ●         2       1.0       ●新增       ●       ●         1.00       檢2       1.0       ●       ●         1.00       位       2       1.0       ●         1.00       位       2       1.0       ●         1.00       位       2       1.0       ●         1.01       ○       ○       ●       ●         1.02       1.00       ●       ●       ●         1.03       1.00       ●       ●       ●         1.02       1.00       ●       ●       ●         1.03       1.00       ●       ●       ●     <td>生日       073.08.13       37歳8       血壓       0 / 0 體重       0.0 健         圖 代         10:Z1152       請填入公費篩檢適用對象代碼(1~1         受COVID-19篩檢       日期       11.05.09P       1.0         Aminophyllin1       Keflex低劑量         Amoxilline [2 Librium 低劑         Ativan(1mg)13       Librium 低劑         Ativan(1mg)14       Medicon-A         医otoc-2.5n5       Med(30)         Cimetidine 27       Motilium-10n         公務務       1.0         人数務格       1.00         人数 2       1.0         人数 2       1.0         人数 3       原粉         (103)       1.00         人       1.00         人       1.00     <!--</td--><td>生日       073.08.13       37歳8       血壓       0       健重       0.0       健保         圖       代常         圖       代常         10:Z1152       請填入公費篩檢適用對象代碼(1~14         受COVID-19篩檢       日期       11.05.09P       1.0         Aminophyllin 1       Keflex低劑量15 Se         Amoxilline [2 Librium 低劑16 St         Ativan(1mg)] 3       Librium 〔1017 Su         Ativan(1mg)] 4       Medicon-A       18 Ta         修務核       1.00       檢       2       1.0         03C       .       .       .       .         .       .       .       .       .         .       .       .       .       .         .       .       .       .       .         .       .       .       .       .         .       .       .       .       .       .         .       .       .       .       .       .       .         .       .       .       .       .       .       .       .         .       .       .       .       .       .       .       .       .         .</td><td>生日       073.08.13       37歲8       血壓       0 / 0 體重       0.0 健保・CV         圖代常集         10: Z1152       請填入公費篩檢適用對象代碼(1~14)         受COVID-19篩檢       日期       11.05.09P       1.0         Aminophyllin<sup>1</sup>       Keflex低劑量<sup>15</sup>       Serend         公       一 刪藥       •新增         •新增       •新增         • 插下       · 新增         · 日期       11.05.09P         · 一       · 一 刪藥         · · 一       · · · · · · · · · · · · · · · · · · ·</td><td>生日       073.08.13       37歳8       血壓       0 / 0 體重       0.0       健保・CV19         圖       代常集共         圖       代常集共         調       請填入公費篩檢適用對象代碼(1~14)       資         10:Z1152       日期       11.05.09P       1.0         ②       一刪藥       Aminophyllin<sup>1</sup>       Keflex低劑量<sup>16</sup>       Serenol(10)         ④       一刪藥       ●新增       ●新增       ●新增         ● 括上       ●新增       ●       ●       ●       ●         ● 核酸格       1.00       檢       2       1.0       ●       ●         ● 核酸格       1.00       檢       2       1.0       ●       ●       ●         ● 核酸格       1.00       檢       2       1.0       ●       ●       ●       ●       ●       ●         ● 核酸格       1.00       檢       2       1.0       ●       ●       ●       ●       ●       ●       ●       ●       ●       ●       ●       ●       ●       ●       ●       ●       ●       ●       ●       ●       ●       ●       ●       ●       ●       ●       ●       ●       ●       ●       ●       ●       <t< td=""></t<></td></td></td></t<></td></td<> | 生日       073.08.13       37歲8       血壓       0 / 0       體 1         10:Z1152       請填入公費篩檢適用對象(         受COVID-19篩檢       日期       11.05.09P       1.0         2       一刪藥       新增         4       一刪藥       新增         4       五上       ●         5       6       用量       天         6       月量       天       用法         7       一冊藥       ●       ●         6       一冊       ●       ●         6       一冊       ●       ●         7       ●       ●       ●         8       ●       ●       ●         7       ●       ●       ●         7       ●       ●       ●         8       ●       ●       ●         10       一冊       ●       ●         10       ●       ●       ●         11       ●       ●       ●         11       ●       ●       ●         12       ●       ●       ●         13       ●       ●       ●         14       ×       ○       ○ | 生日       073.08.13       37歲8       血壓       0 / 0 體重       0         10:Z1152       請填入公費篩檢適用對象代碼         受COVID-19篩檢       日期       11.05.09P       1.0         名       用量       天用法       M       總量         2       小 刪藥       ●插下         6       所增       ●插下         7       0 檢 2       1.0         6       1.00       檢 2       0.0         03C       -       -       -         ·       ·       ·       ·         ·       ·       ·       ·         ·       ·       ·       ·         ·       ·       ·       ·         ·       ·       ·       ·         ·       ·       ·       ·         ·       ·       ·       ·         ·       ·       ·       ·         ·       ·       ·       ·       ·         ·       ·       ·       ·       ·         ·       ·       ·       ·       ·       ·         ·       ·       ·       ·       ·       ·         ·       · <t< td=""><td>生日       073.08.13       37歳8       血壓       0 / 0 體重       0.0         調       請填入公費篩檢適用對象代碼(1         10:Z1152       請填入公費篩檢適用對象代碼(1         受COVID-19篩檢       日期       11.05.09P       1.0         各minophyllin1       Keflex(fi)         公       一刪藥       ●新增         1       1.00       檢2       1.0         核酸格       1.00       檢2       1.0         公       1.0       Ativan(1mg)I 4       Medicon         8       月量       天       月法       ●         2       1.0       ●新增       ●       ●         1.00       檢2       1.0       ●       ●         1.00       位       2       1.0       ●         1.00       位       2       1.0       ●         1.00       位       2       1.0       ●         1.01       ○       ○       ●       ●         1.02       1.00       ●       ●       ●         1.03       1.00       ●       ●       ●         1.02       1.00       ●       ●       ●         1.03       1.00       ●       ●       ●     <td>生日       073.08.13       37歳8       血壓       0 / 0 體重       0.0 健         圖 代         10:Z1152       請填入公費篩檢適用對象代碼(1~1         受COVID-19篩檢       日期       11.05.09P       1.0         Aminophyllin1       Keflex低劑量         Amoxilline [2 Librium 低劑         Ativan(1mg)13       Librium 低劑         Ativan(1mg)14       Medicon-A         医otoc-2.5n5       Med(30)         Cimetidine 27       Motilium-10n         公務務       1.0         人数務格       1.00         人数 2       1.0         人数 2       1.0         人数 3       原粉         (103)       1.00         人       1.00         人       1.00     <!--</td--><td>生日       073.08.13       37歳8       血壓       0       健重       0.0       健保         圖       代常         圖       代常         10:Z1152       請填入公費篩檢適用對象代碼(1~14         受COVID-19篩檢       日期       11.05.09P       1.0         Aminophyllin 1       Keflex低劑量15 Se         Amoxilline [2 Librium 低劑16 St         Ativan(1mg)] 3       Librium 〔1017 Su         Ativan(1mg)] 4       Medicon-A       18 Ta         修務核       1.00       檢       2       1.0         03C       .       .       .       .         .       .       .       .       .         .       .       .       .       .         .       .       .       .       .         .       .       .       .       .         .       .       .       .       .       .         .       .       .       .       .       .       .         .       .       .       .       .       .       .       .         .       .       .       .       .       .       .       .       .         .</td><td>生日       073.08.13       37歲8       血壓       0 / 0 體重       0.0 健保・CV         圖代常集         10: Z1152       請填入公費篩檢適用對象代碼(1~14)         受COVID-19篩檢       日期       11.05.09P       1.0         Aminophyllin<sup>1</sup>       Keflex低劑量<sup>15</sup>       Serend         公       一 刪藥       •新增         •新增       •新增         • 插下       · 新增         · 日期       11.05.09P         · 一       · 一 刪藥         · · 一       · · · · · · · · · · · · · · · · · · ·</td><td>生日       073.08.13       37歳8       血壓       0 / 0 體重       0.0       健保・CV19         圖       代常集共         圖       代常集共         調       請填入公費篩檢適用對象代碼(1~14)       資         10:Z1152       日期       11.05.09P       1.0         ②       一刪藥       Aminophyllin<sup>1</sup>       Keflex低劑量<sup>16</sup>       Serenol(10)         ④       一刪藥       ●新增       ●新增       ●新增         ● 括上       ●新增       ●       ●       ●       ●         ● 核酸格       1.00       檢       2       1.0       ●       ●         ● 核酸格       1.00       檢       2       1.0       ●       ●       ●         ● 核酸格       1.00       檢       2       1.0       ●       ●       ●       ●       ●       ●         ● 核酸格       1.00       檢       2       1.0       ●       ●       ●       ●       ●       ●       ●       ●       ●       ●       ●       ●       ●       ●       ●       ●       ●       ●       ●       ●       ●       ●       ●       ●       ●       ●       ●       ●       ●       ●       ●       ●       <t< td=""></t<></td></td></td></t<> | 生日       073.08.13       37歳8       血壓       0 / 0 體重       0.0         調       請填入公費篩檢適用對象代碼(1         10:Z1152       請填入公費篩檢適用對象代碼(1         受COVID-19篩檢       日期       11.05.09P       1.0         各minophyllin1       Keflex(fi)         公       一刪藥       ●新增         1       1.00       檢2       1.0         核酸格       1.00       檢2       1.0         公       1.0       Ativan(1mg)I 4       Medicon         8       月量       天       月法       ●         2       1.0       ●新增       ●       ●         1.00       檢2       1.0       ●       ●         1.00       位       2       1.0       ●         1.00       位       2       1.0       ●         1.00       位       2       1.0       ●         1.01       ○       ○       ●       ●         1.02       1.00       ●       ●       ●         1.03       1.00       ●       ●       ●         1.02       1.00       ●       ●       ●         1.03       1.00       ●       ●       ● <td>生日       073.08.13       37歳8       血壓       0 / 0 體重       0.0 健         圖 代         10:Z1152       請填入公費篩檢適用對象代碼(1~1         受COVID-19篩檢       日期       11.05.09P       1.0         Aminophyllin1       Keflex低劑量         Amoxilline [2 Librium 低劑         Ativan(1mg)13       Librium 低劑         Ativan(1mg)14       Medicon-A         医otoc-2.5n5       Med(30)         Cimetidine 27       Motilium-10n         公務務       1.0         人数務格       1.00         人数 2       1.0         人数 2       1.0         人数 3       原粉         (103)       1.00         人       1.00         人       1.00     <!--</td--><td>生日       073.08.13       37歳8       血壓       0       健重       0.0       健保         圖       代常         圖       代常         10:Z1152       請填入公費篩檢適用對象代碼(1~14         受COVID-19篩檢       日期       11.05.09P       1.0         Aminophyllin 1       Keflex低劑量15 Se         Amoxilline [2 Librium 低劑16 St         Ativan(1mg)] 3       Librium 〔1017 Su         Ativan(1mg)] 4       Medicon-A       18 Ta         修務核       1.00       檢       2       1.0         03C       .       .       .       .         .       .       .       .       .         .       .       .       .       .         .       .       .       .       .         .       .       .       .       .         .       .       .       .       .       .         .       .       .       .       .       .       .         .       .       .       .       .       .       .       .         .       .       .       .       .       .       .       .       .         .</td><td>生日       073.08.13       37歲8       血壓       0 / 0 體重       0.0 健保・CV         圖代常集         10: Z1152       請填入公費篩檢適用對象代碼(1~14)         受COVID-19篩檢       日期       11.05.09P       1.0         Aminophyllin<sup>1</sup>       Keflex低劑量<sup>15</sup>       Serend         公       一 刪藥       •新增         •新增       •新增         • 插下       · 新增         · 日期       11.05.09P         · 一       · 一 刪藥         · · 一       · · · · · · · · · · · · · · · · · · ·</td><td>生日       073.08.13       37歳8       血壓       0 / 0 體重       0.0       健保・CV19         圖       代常集共         圖       代常集共         調       請填入公費篩檢適用對象代碼(1~14)       資         10:Z1152       日期       11.05.09P       1.0         ②       一刪藥       Aminophyllin<sup>1</sup>       Keflex低劑量<sup>16</sup>       Serenol(10)         ④       一刪藥       ●新增       ●新增       ●新增         ● 括上       ●新增       ●       ●       ●       ●         ● 核酸格       1.00       檢       2       1.0       ●       ●         ● 核酸格       1.00       檢       2       1.0       ●       ●       ●         ● 核酸格       1.00       檢       2       1.0       ●       ●       ●       ●       ●       ●         ● 核酸格       1.00       檢       2       1.0       ●       ●       ●       ●       ●       ●       ●       ●       ●       ●       ●       ●       ●       ●       ●       ●       ●       ●       ●       ●       ●       ●       ●       ●       ●       ●       ●       ●       ●       ●       ●       ●       <t< td=""></t<></td></td> | 生日       073.08.13       37歳8       血壓       0 / 0 體重       0.0 健         圖 代         10:Z1152       請填入公費篩檢適用對象代碼(1~1         受COVID-19篩檢       日期       11.05.09P       1.0         Aminophyllin1       Keflex低劑量         Amoxilline [2 Librium 低劑         Ativan(1mg)13       Librium 低劑         Ativan(1mg)14       Medicon-A         医otoc-2.5n5       Med(30)         Cimetidine 27       Motilium-10n         公務務       1.0         人数務格       1.00         人数 2       1.0         人数 2       1.0         人数 3       原粉         (103)       1.00         人       1.00         人       1.00 </td <td>生日       073.08.13       37歳8       血壓       0       健重       0.0       健保         圖       代常         圖       代常         10:Z1152       請填入公費篩檢適用對象代碼(1~14         受COVID-19篩檢       日期       11.05.09P       1.0         Aminophyllin 1       Keflex低劑量15 Se         Amoxilline [2 Librium 低劑16 St         Ativan(1mg)] 3       Librium 〔1017 Su         Ativan(1mg)] 4       Medicon-A       18 Ta         修務核       1.00       檢       2       1.0         03C       .       .       .       .         .       .       .       .       .         .       .       .       .       .         .       .       .       .       .         .       .       .       .       .         .       .       .       .       .       .         .       .       .       .       .       .       .         .       .       .       .       .       .       .       .         .       .       .       .       .       .       .       .       .         .</td> <td>生日       073.08.13       37歲8       血壓       0 / 0 體重       0.0 健保・CV         圖代常集         10: Z1152       請填入公費篩檢適用對象代碼(1~14)         受COVID-19篩檢       日期       11.05.09P       1.0         Aminophyllin<sup>1</sup>       Keflex低劑量<sup>15</sup>       Serend         公       一 刪藥       •新增         •新增       •新增         • 插下       · 新增         · 日期       11.05.09P         · 一       · 一 刪藥         · · 一       · · · · · · · · · · · · · · · · · · ·</td> <td>生日       073.08.13       37歳8       血壓       0 / 0 體重       0.0       健保・CV19         圖       代常集共         圖       代常集共         調       請填入公費篩檢適用對象代碼(1~14)       資         10:Z1152       日期       11.05.09P       1.0         ②       一刪藥       Aminophyllin<sup>1</sup>       Keflex低劑量<sup>16</sup>       Serenol(10)         ④       一刪藥       ●新增       ●新增       ●新增         ● 括上       ●新增       ●       ●       ●       ●         ● 核酸格       1.00       檢       2       1.0       ●       ●         ● 核酸格       1.00       檢       2       1.0       ●       ●       ●         ● 核酸格       1.00       檢       2       1.0       ●       ●       ●       ●       ●       ●         ● 核酸格       1.00       檢       2       1.0       ●       ●       ●       ●       ●       ●       ●       ●       ●       ●       ●       ●       ●       ●       ●       ●       ●       ●       ●       ●       ●       ●       ●       ●       ●       ●       ●       ●       ●       ●       ●       ●       <t< td=""></t<></td> | 生日       073.08.13       37歳8       血壓       0       健重       0.0       健保         圖       代常         圖       代常         10:Z1152       請填入公費篩檢適用對象代碼(1~14         受COVID-19篩檢       日期       11.05.09P       1.0         Aminophyllin 1       Keflex低劑量15 Se         Amoxilline [2 Librium 低劑16 St         Ativan(1mg)] 3       Librium 〔1017 Su         Ativan(1mg)] 4       Medicon-A       18 Ta         修務核       1.00       檢       2       1.0         03C       .       .       .       .         .       .       .       .       .         .       .       .       .       .         .       .       .       .       .         .       .       .       .       .         .       .       .       .       .       .         .       .       .       .       .       .       .         .       .       .       .       .       .       .       .         .       .       .       .       .       .       .       .       .         . | 生日       073.08.13       37歲8       血壓       0 / 0 體重       0.0 健保・CV         圖代常集         10: Z1152       請填入公費篩檢適用對象代碼(1~14)         受COVID-19篩檢       日期       11.05.09P       1.0         Aminophyllin <sup>1</sup> Keflex低劑量 <sup>15</sup> Serend         公       一 刪藥       •新增         •新增       •新增         • 插下       · 新增         · 日期       11.05.09P         · 一       · 一 刪藥         · · 一       · · · · · · · · · · · · · · · · · · · | 生日       073.08.13       37歳8       血壓       0 / 0 體重       0.0       健保・CV19         圖       代常集共         圖       代常集共         調       請填入公費篩檢適用對象代碼(1~14)       資         10:Z1152       日期       11.05.09P       1.0         ②       一刪藥       Aminophyllin <sup>1</sup> Keflex低劑量 <sup>16</sup> Serenol(10)         ④       一刪藥       ●新增       ●新增       ●新增         ● 括上       ●新增       ●       ●       ●       ●         ● 核酸格       1.00       檢       2       1.0       ●       ●         ● 核酸格       1.00       檢       2       1.0       ●       ●       ●         ● 核酸格       1.00       檢       2       1.0       ●       ●       ●       ●       ●       ●         ● 核酸格       1.00       檢       2       1.0       ●       ●       ●       ●       ●       ●       ●       ●       ●       ●       ●       ●       ●       ●       ●       ●       ●       ●       ●       ●       ●       ●       ●       ●       ●       ●       ●       ●       ●       ●       ●       ● <t< td=""></t<> |

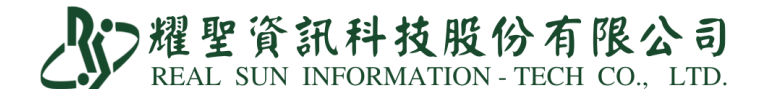

6.待檢驗所通知結果,使用生日或病歷號調閱患者資料。

①選取核酸檢驗結果。

②輸入 COVID-19 核酸試劑專案製造/輸入【健保碼】。

(健保碼對照表請參考<u>https://reurl.cc/RrOvbx</u>)。

③採檢日期請填入門(急)診就醫日期,無者請填採檢日期。

④確認診所院代/檢驗機構代號。

⑤點『完成』。

| 【耀聖資                                    | <b>訊診所</b> 】       |                                                  | 序 姓名              | 病歷號           |
|-----------------------------------------|--------------------|--------------------------------------------------|-------------------|---------------|
| 資料筆數 10061                              | 4 體溫 0.0 ℃ 錄-      | 音放音 預防注射 孕婦B肝                                    | 昨日白五六             | 005554 押單 0   |
| · 广 旺 時 000004                          | 历時 CPD             | 24 11 - 278                                      | 昨日林九九             | 000499 XM 1   |
| · 病                                     | 泉號 CRD             | 補助證                                              | 「「日本」した           | 000499 XN 1   |
| 姓名 郝 健康                                 | ▶ 簡碼               | 身份證 F137220937                                   |                   | 000399 AE 0   |
| 生日 073.08.13                            | 電話 0285123363      | 性別± + 男 ·                                        | 昨日京九九             | 000399 AF 1 ↑ |
| 住址 台北縣三重                                | 市光復路1段80號4樓        |                                                  | 昨日蕭五00            | 000382 白貨 0   |
| 戶籍                                      |                    | ↑                                                | 昨日黃九九             | 000399 XQ 1   |
| <b>計画</b> 0.0 借言                        | 主 身份               | 2 38 贵 實 37 贵 8                                  | 昨日曾七00            | 000170 XQ 1 ↓ |
| 温盐 //////////////////////////////////// | 714                | - <u>低</u> 一 一 一 一 一 一 一 一 一 一 一 一 一 一 一 一 一 一 一 | 昨日陳四八             | 000446 XT 0   |
| 迎政                                      |                    |                                                  | 昨日吳九五             | 000393 XD 1   |
| 註記                                      |                    | 手機 0912345678 0                                  | 昨日賴五九             | 000057 IC01 1 |
| Email                                   | 職業                 | 來源 族                                             | 待收費 掛 自           | 收費 押 時間 C     |
| 聯絡人                                     | 電話                 | 關係 銷免                                            | 郝健康 150           | 0 0 0 14:20   |
| 最近來院 111.05.09                          | 最近一次序號             |                                                  |                   |               |
|                                         | 4田 四 次百            |                                                  |                   |               |
| ☆ 副健康這単作典 ☆<br>                         |                    |                                                  |                   |               |
| 押單日期 111                                | <b>.05.09</b> 押單身份 | •1健(1)•2榮民 •1                                    | 3福保 CA            | PCR A0 3      |
| 押單金額                                    | 0 卡號 CV            | 19 检驗結果為陰                                        | s性· 採檢            | 日期/時間         |
| 白八水贴 E127                               | 220937 JL 11 073   | 08 13 A109000693                                 | 9 111.05          | .17 15:00:00  |
| 习伤谊號 [13/                               | 220331 生日 073.     |                                                  |                   | 所院代           |
|                                         |                    | 5 完成 離月                                          | <mark>月4</mark> 」 | 73 杏 醫事檢-     |
|                                         |                    | ,                                                |                   |               |

▲ PCR 結果當天不一定會知道,所以不會出現在 IC 卡上傳,待報告回來時,掛號作業 調出基本資料即會出現還單作業,在還單作業中選擇檢驗結果,完成後才會在 IC 上 傳。

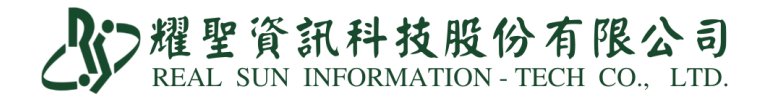

### 7. 務必至「健保資訊網服務系統 (VPN)」確認檢驗結果上傳成功。

①至「健保資訊網服務系統 (VPN)」→「健保卡就醫資料上傳檢核結果查詢」→ 「健保卡 COVID19 檢驗結果上傳資料查詢」

|                                                                                                    |                                                            |                                                                                                    |                                                                                                    |                                                                                                    |                                                                           |                                        | 2011-11-11-13    |          |                     |       |              |
|----------------------------------------------------------------------------------------------------|------------------------------------------------------------|----------------------------------------------------------------------------------------------------|----------------------------------------------------------------------------------------------------|----------------------------------------------------------------------------------------------------|---------------------------------------------------------------------------|----------------------------------------|------------------|----------|---------------------|-------|--------------|
| 我的首頁                                                                                                    |                                                            |                                                                                                    |                                                                                                    |                                                                                                    |                                                                           |                                        |                  |          |                     |       |              |
|                                                                                                    |                                                            |                                                                                                    |                                                                                                    |                                                                                                    |                                                                           |                                        |                  |          |                     |       |              |
|                                                                                                    | 🔍 公告事項                                                     |                                                                                                    |                                                                                                    |                                                                                                    |                                                                           |                                        |                  |          |                     |       |              |
| (1)標準劫瑁修診療-現作業                                                                                                    | ※1070124TEST_1(10)                                         | 7.01.30) 詳細                                                                                                    | 暗斜                                                                                                    |                                                                                                    |                                                                           |                                        |                  |          |                     |       |              |
| · · · · · · · · · · · · · · · · · · ·                                                                                                    | Ж1070119-HMS(107.                                          | 01.19) 詳細論                                                                                                    | <b>3米</b> 斗                                                                                                    |                                                                                                    |                                                                           |                                        |                  |          |                     |       |              |
| 該照護行動醫療                                                                                                    | ※ddd(104.09.10) 詳細                                         | <b>暗</b> 料                                                                                                    |                                                                                                    |                                                                                                    |                                                                           |                                        |                  |          |                     |       |              |
| 驗(查)結果每日上傳作業                                                                                                    | %UserGuide_ICEE_RP                                         | T(VPN)(104                                                                                                    | .03.27)                                                                                                    |                                                                                                    |                                                                           |                                        |                  |          |                     |       |              |
| <b>症地區旅遊及接觸史查詢</b>                                                                                                    | ※使用電子化專業審查系                                                | 統(PACS)送伯                                                                                                    | 中並有填病歷號之案                                                                                                    | 件,已於「事前審査                                                                                                    | <b>፩流程狀態查詢</b>                                                            | 」畫面新增帶出病题                              | <b>歷號欄位。(1</b> 0 | 2.07.01) |                     |       |              |
| 應天災及緊急醫療查詢作業                                                                                                    | ※[重要通知]本網站「醫術                                              | 療費用申報介证                                                                                                    | 面丞式 (採帳號及密                                                                                                    | 调認證)」服務,將                                                                                                    | 将於 <b>102</b> 年11月                                                        | 1日停止提供服務。                              | (102.06.17)      | ) 詳細資料   |                     |       |              |
| 眾自費檢驗(查)結果上傳                                                                                                    | ※今日伸痛捏除難重服数                                                | <u>雌堪(明</u> 论) 住                                                                                                    | 上院及交付機 <b>構)</b> 醫療                                                                                                    | [費用]]]數申報格式]                                                                                                    | 及填表說明 <b>(</b> 10                                                         | 2.05.15新增),相                           | 關文件請參考該          | 質真左側下:   | 載專區「服               | 務項目_髱 | 續費用          |
| 保卡就醫上傳檢核結果查詢                                                                                                    | 健保卡就醫資料上傳檢核結果                                              | <b>果</b> 查詢                                                                                                    |                                                                                                    |                                                                                                    |                                                                           |                                        |                  |          |                     |       |              |
| 民健康署戒菸服務系統密碼管理                                                                                                    | 健保卡就醫資料上傳預檢資料                                              | 料上傳 事:                                                                                                    | 項(102.01.29 <b>) 詳</b>                                                                                                    | 細資料                                                                                                    |                                                                           |                                        |                  |          |                     |       |              |
| 子化專業審查系統                                                                                                    | 健保卡就醫資料上傳預檢結期                                              | 果查詢 下道                                                                                                    | 載 (100年後版本)(                                                                                                    | 102.01.28) 詳細                                                                                                    | 翻                                                                         |                                        |                  |          |                     |       |              |
| 謝計畫資料:維護                                                                                                    | 健保卡就醫上傳未補正資料                                               | 查詢 明(                                                                                                    | (102.01.28) 詳細                                                                                                    | 資料                                                                                                    |                                                                           |                                        |                  |          |                     |       |              |
| 謝計畫對外資料回饋                                                                                                    | 健保卡COVID19檢驗結果上                                            | 傳資料                                                                                                    |                                                                                                    |                                                                                                    |                                                                           |                                        | << <             | 1 2      | > >>                | 到第1   | <br><b>√</b> |
| 制人為中心資訊整合平台                                                                                                    | 查詢                                                         |                                                                                                    |                                                                                                    |                                                                                                    |                                                                           |                                        |                  |          |                     | 22210 | _^_          |
| <ul> <li>2 「查詢獎系</li> <li># 我的首頁 &gt; 僅保卡就醫上傳給者</li> <li>現行作業區()</li> </ul>                                                                                                    | 列 」 → 「 査<br>編果査詞 > 催保卡COVID1                              | 前日<br>19橋驗結果上<br>[D19檢驗                                                                                                    | 明起日-<br><sup>傳資料查詢</sup> 結果上傳資料                                                                                                    | <u></u> 查詞日                                                                                                    | 期近日                                                                       | 4                                      | 中词               |          | <pre>&gt; 「 -</pre> | 下載    |              |
| ②「查詢獎頁 5 我的首頁 > 僅保卡就醫上傳給者 現行作業區(※) 建保卡就醫資料上傳檢核结果查詢 建保卡就醫資料上傳預檢菇果查詢 建保卡就醫資料上傳預檢結果查詢 健保卡就醫資料上傳預檢結果查詢 健保卡就醫上專未補正資料查詢 健保卡COVID19檢驗結果上傳資料                                                                                                    | Ŋ 」→ 「 査<br>結果查詢 > 催保卡COVID: ※請按「下載」鈕 COVID-19檢驗 查詢別期 查詢別期 | <ul> <li>前日</li> <li>約日</li> <li>19<sup>納驗結果上</sup></li> <li>1019檢驗</li> <li>(D19檢驗</li> <li>(D19檢b</li> <li>(D19檢b</li> <li>(D19檢b</li> <li>(D19\mathbf{a})</li> <li>(D19\mathbf{a})</li> <li>(D19</li></ul>                                                                                                    | 明 起 日 -                                                                                                    | <ul> <li> <b>(立)</b> 前日 </li> <li> <b>(支)</b> 前日 </li> <li> <b>(支)</b> 前日 </li> <li> <b>(支)</b> 前日 </li> <li> <b>(大)</b> 前日 </li> <li> <b>(大)</b> 前日  </li> <li> <b>(大)</b> 前日  </li> <li> <b>(大)</b> 前日  </li> <li> <b>(大)</b> 前日  </li> <li> <b>(大)</b> 前日  </li> <li> <b>(大)</b> 前日   <b>(大)</b> 前日   <b>((大)</b> 前日    <b>((大)</b> 前日   <b>((大)</b> 前日</li></ul> | 期 ℃ 上<br><b>製6/6前</b> え                                                   | ╡ 」 →  '<br>之貴院 (所) 上                  | 中<br>词           | .] -     | > 「 -               | 下載    |              |
| ② 「 查 詢 类頁 欠<br>我的首頁 > 從保卡就醫上傳輸村<br>現行作業區 ③ ②<br>違保卡就醫資料上傳預檢资結果查詞<br>違保卡就醫資料上傳預檢资料上傳<br>違保卡就醫資料上傳預檢結果查詞<br>違保卡就醫上傳未補正資料查詢<br>違保卡COVID19檢驗結果上傳資料<br>查詢                                                                                                    | Ŋ 」 →                                                      | <ul> <li>前日</li> <li>約</li> <li>19結驗結果上</li> <li>(D19 檢驗</li> <li>(D19 檢驗</li> <li>(D19 b)</li> <li>(D19 b)</li> <li>(D19</li></ul>                                                                                                    | 時 起 日 -<br>傳資料查詢<br>結果上傳資料3<br>中請清單」下重<br>表。<br>当日期 Q2-上備<br>31 (日期裕式範<br>06 (日期裕式範<br>回前、「一載」<br>「 「<br>「 」<br>第 」 即可下載14天<br>全 ,即可按「下載」<br>料。                                                                                                    | 全 前 日   合 前 日   合 前 日   合 前 日   方 秋 八 八 八 八 八 八 八 八 八 八 八 八 八 八 八 八 八 八                                                                                                    | <b>興月 32 日</b><br><b>製6/6前</b> 2<br><sup>異</sup> ○<br><sup>異」進行下載。</sup>  | ╡ 」 → '<br>2貴院 (所) 上                   | 中 ·明             |          | > 「 -               | 下載    | Γ.           |
| ② 「 查 詞 类頁 系<br>我的首頁 > 健保卡就醫上傳榆村<br>現行作業區 ② ③<br>違保卡就醫資料上傳預檢資料上傳<br>違保卡就醫資料上傳預檢資料上傳<br>違保卡就醫資料上傳預檢結果查詞<br>違保卡改醫上傳未補正資料查詞<br>違保卡COVID19檢驗結果上傳資料<br>查詞 ◆ 我的首頁 > 健保卡就醫上傳榆純                                                                                                    | Ŋ 」 →                                                      | <ul> <li>言句日</li> <li>○19報驗結果上</li> <li>(D19檢驗:</li> <li>(D19檢驗:</li> <li>(D19 (D19))</li> </ul>                                                                                                    | 明 起 日 -<br>傳資料查詢<br>結果上傳資料<br>自請清單」下事<br>表。<br>吉日期 Q2-上傳<br>31 (日期格式範<br>06 (日期格式範<br>回時 下載14天<br>全,即可按「下載」<br>4,<br>時<br>4,<br>4,<br>6,<br>6,<br>6,<br>7,<br>5,<br>6,<br>7,<br>7,<br>7,<br>7,<br>7,<br>7,<br>7,<br>7,<br>7,<br>7                                                                                                    | ① 言印 日           査詢           成,系統已預產           周: 110/06/01)           例: 110/06/07)           取載           済除           約,違入「申請清望                                                                                                    | <b>興月 32 日</b><br><b>製6/6前</b> 2<br>戰」進行下載。                               | ╡ 」 → '<br>2貴院 (所)上                    | 中 ·明             |          | » Г -               | 下載    | Γ.           |
| ② 「查詢类頁名          我的首頁 > 健保卡就醫上傳給         現行作業區         建保卡就醫資料上傳預驗資料上傳         建保卡就醫資料上傳預驗資料上傳         建保卡就醫資料上傳預驗資料上傳         建保卡就醫資料上傳預驗資料上傳         建保卡就醫資料上傳預驗資料上傳         建保卡就醫資料上傳預驗資料上傳         建保卡就醫資料上傳預驗資料上傳         建保卡就醫資料上傳預驗資果上傳資料         建保卡就醫資料上傳         建保卡就醫資料上傳         建保卡就醫資料上傳         建保卡就醫資料上傳         建保卡就醫資料上傳         建保卡就醫資料上傳         建保卡就醫資料上傳         建築         我的首頁 > 健保卡就醫上傳         建築         建築 | Ŋ 」 →                                                      | <ul> <li>言句 日 ↓</li> <li>□9結驗結果上</li> <li>□19檢驗</li> <li>□19檢驗</li> <li>□19檢驗</li> <li>□1-級領</li> <li>□1-級領</li> <li>□1-級領</li> <li>□1-級領</li> <li>□1-級領</li> <li>□10/05/3</li> <li>□10/05/3<td>時 起 日 -<br/>傳演料查詢<br/>結果上傳資料<br/>市請清單」下載<br/>表・<br/>皆日期 (2-上備)<br/>31 (日期格式範<br/>06 (日期格式範<br/>06 (日期格式範<br/>16 (日期格式範<br/>17 (日期格式範<br/>16 (日期格式範<br/>17 (日期格式範<br/>16 (日期格式範<br/>17 (日期格式範<br/>16 (日期格式範<br/>17 (日期格式範<br/>17 (日期格式範<br/>17 (日期格式範<br/>18 (日期格式範<br/>18 (日期格式範<br/>18 (日期格式範<br/>18 (日期格式範<br/>18 (日期格式範<br/>18 (日期格式範<br/>18 (日期格式範<br/>18 (日期格式範<br/>18 (日期格式範<br/>18 (日期格式範<br/>18 (日期格式範<br/>18 (日期格式範<br/>18 (日期格式範<br/>18 (日期格式範<br/>18 (日期格式範<br/>18 (日期格)<br/>18 (日期格)<br/>18 (日期格)<br/>18 (日期格)<br/>18 (日期格)<br/>18 (日期格)<br/>18 (日期格)<br/>18 (日期格)<br/>18 (日期格)<br/>18 (日期格)<br/>18 (日期格)<br/>18 (日期格)<br/>18 (日期格)<br/>18 (日期格)<br/>18 (日期格)<br/>18 (日期格)<br/>19 (日期格)<br/>19 (日)<br/>19 (日)<br/>19 (日</td><td>(注) 言句」日           査前           成,系統已預產           周: 110/06/01)           例: 110/06/07)           戰           済除           約前前之查詢結約           約,進入「申請清醒           登勤日期友</td><td><b>契6/6前</b>え<br/>製6/6前え<br/><sup>異</sup>」進行下載。</td><td>╡ 」 → '<br/>2<br/>貴院 (所) 上</td><td>中 ·明</td><td></td><td>&gt; 「 -</td><td>下載</td><td>Γ.</td></li></ul> | 時 起 日 -<br>傳演料查詢<br>結果上傳資料<br>市請清單」下載<br>表・<br>皆日期 (2-上備)<br>31 (日期格式範<br>06 (日期格式範<br>06 (日期格式範<br>16 (日期格式範<br>17 (日期格式範<br>16 (日期格式範<br>17 (日期格式範<br>16 (日期格式範<br>17 (日期格式範<br>16 (日期格式範<br>17 (日期格式範<br>17 (日期格式範<br>17 (日期格式範<br>18 (日期格式範<br>18 (日期格式範<br>18 (日期格式範<br>18 (日期格式範<br>18 (日期格式範<br>18 (日期格式範<br>18 (日期格式範<br>18 (日期格式範<br>18 (日期格式範<br>18 (日期格式範<br>18 (日期格式範<br>18 (日期格式範<br>18 (日期格式範<br>18 (日期格式範<br>18 (日期格式範<br>18 (日期格)<br>18 (日期格)<br>18 (日期格)<br>18 (日期格)<br>18 (日期格)<br>18 (日期格)<br>18 (日期格)<br>18 (日期格)<br>18 (日期格)<br>18 (日期格)<br>18 (日期格)<br>18 (日期格)<br>18 (日期格)<br>18 (日期格)<br>18 (日期格)<br>18 (日期格)<br>19 (日期格)<br>19 (日)<br>19 (日)<br>19 (日 | (注) 言句」日           査前           成,系統已預產           周: 110/06/01)           例: 110/06/07)           戰           済除           約前前之查詢結約           約,進入「申請清醒           登勤日期友                                                                                                    | <b>契6/6前</b> え<br>製6/6前え<br><sup>異</sup> 」進行下載。                           | ╡ 」 → '<br>2<br>貴院 (所) 上               | 中 ·明             |          | > 「 -               | 下載    | Γ.           |
| ② 「 查 詞 类頁 系<br>我的首頁 > 健保卡就醫上傳輸<br>現行作業區 ③ ④<br>違保卡就醫資料上傳預檢资結果查詞<br>違保卡就醫資料上傳預檢资料上傳<br>違保卡就醫資料上傳預檢資料上傳<br>違保卡就醫資料上傳預檢結果查詞<br>違保卡COVID19檢驗結果上傳資料<br>查詞 ★ 我的首頁 > 健保卡就醫上傳統<br>現行作業區 ④ ● 從保卡就醫資料上傳強檢結果查詞<br>違保卡或醫資料上傳預檢結果查詞<br>違保卡就醫資料上傳預檢結果查詞                                                                                                    | Ŋ 」 →                                                      | <ul> <li>前日</li> <li>前日</li> <li>19柿驗結果上</li> <li>(D19檢驗</li> <li>(D19檢驗</li> <li>(D19 (D19))</li> <li>(D19 (D19))</li> <li>(D19 (D1</li></ul>                                                                                                    | <ul> <li>         時, 起日 -         <ul> <li></li></ul></li></ul>                                                                                                    | 全部月日  本部   本部   本部   本部   本部   日期    例: 110/06/01)   例: 110/06/07)   和   新   新    ※   ※   か   新   ※   ※   、   、   、   、   、   、   、   、   、   、   、   、   、   、   、   、   、   、   、   、   、   、   、   、   、   、   、   、   、   、   、   、   、   、   、   、   、   、   、   、   、   、   、   、   、   、   、   、   、   、   、   、   、   、   、   、   、   、   、   、   、   、   、   、   、   、   、   、   、   、   、   、   、   、   、   、   、   、   、   、   、   、   、   、   、   、   、   、   、   、   、   、   、   、   、   、   、   、   、   、   、   、   、   、   、   、   、   、   、   、   、   、   、   、   、   、   、     、   、   、   、   、   、   、   、   、   、   、   、   、   、   、   、   、   、   、   、   、   、   、   、   、   、   、   、   、   、   、   、   、   、   、   、   、   、   、   、   、   、   、   、   、   、  <                                                                                                    | <b>現月 32 日</b><br><b>製6/6前</b> 2<br><sup>異</sup> 。<br><sup>業</sup> 」進行下載。 | ↓<br>上<br>青院(所)上                       | 中 ·明             |          | » Г -               | 下載    |              |
| ② 「 查 韵 类頁 欠<br>我的首頁 > 健保卡就醫上傳輸<br>現行作業區<br>③ ② ( 保卡就醫資料上傳預驗資料上傳<br>健保卡就醫資料上傳預驗資料上傳<br>健保卡就醫資料上傳預驗資料上傳<br>健保卡就醫資料上傳預驗資果上傳資料<br>查詢) ◆ 我的首頁 > 健保卡就器上傳補<br>建保卡就醫資料上傳預驗資果上傳資料<br>查詢 ◆ 我的首頁 > 健保卡就器」與法律預<br>。 ◆ 我的首頁 > 健保卡就器」與法律預<br>。 ◆ 我的首頁 > 健保卡就器」與法律預<br>。                                                                                                    | Ŋ 」 →                                                      | <ul> <li>(D19檢驗結果上)</li> <li>(D19檢驗結果上)</li> <li>(D19檢驗結果上)</li> <li>(D19檢驗結果上)</li> <li>(D19檢驗結果上)</li> <li>(D19檢驗結果上)</li> <li>(D19檢驗結果上)</li> <li>(D19檢驗結果上)</li> <li>(D19檢驗結果上)</li> <li>(D19檢驗結果上)</li> <li>(D19檢驗結果上)</li> <li>(D19檢驗結果上)</li> <li>(D19檢驗結果上)</li> </ul>                                                                                                    | <ul> <li> 時 起 日 - </li> <li> 傳读料查詢 結果上傳資料訂 自請清單」下載 記 (日期格式範) 2-上傳 31 (日期格式範) 06 (日期格式範) 06 (日期格式範) 06 (日期格式範) 06 (日期格式範) 06 (日期格式範) 07 載 100下載14天 4,即可下載14天 4,即可下載14天 4,即可下載14天 4,即可下載14天 4,即可下載14天 4,即可次「下載」 4,0 第二 100531 1100531 1100501</li></ul>                                                                                                    | (す)         (う)         (う)         ( )         ( )         ( )         ( )         ( )         ( )         ( )         ( )         ( )         ( )         ( )         ( )         ( )         ( )         ( )         ( )         ( )         ( )         ( )         ( )         ( )         ( )         ( )         ( )         ( )         ( )         ( )         ( )         ( )         ( )         ( )         ( )         ( )         ( )         ( )         ( )         ( )         ( ) <th()< th=""> <th()< th=""> <th()< th=""></th()<></th()<></th()<>                                                                                                    | <b>其月 32 日</b><br>製6/6前 2<br>県。<br>町 道行下載。                                | ↓ → ' 上書院(所)上 下載 加密下載                  | 中 ·明             |          | > 「 -               | 下載    | L            |
| ② 「 查 詞 类頁 系<br>我的首頁 > 健保卡就醫上傳輸材<br>現行作業區 ② ③<br>違保卡就醫資料上傳預檢資料上傳<br>違保卡就醫資料上傳預檢資料上傳<br>違保卡就醫資料上傳預檢結果查詞<br>違保卡式醫資料上傳預檢結果查詞<br>違保卡COVID19檢驗結果上傳資料<br>查詢 ★ 我的首頁 > 健保卡就醫上傳補材 提供卡式醫資料上傳輸檢結果查詞<br>違保卡式醫資料上傳輸檢結果查詞<br>違保卡就醫資料上傳輸檢結果查詞<br>違保卡就醫資料上傳預檢結果查詞<br>違保卡就醫資料上傳預檢結果查詞<br>違保卡就醫資料上傳預檢結果查詞<br>違保卡就醫資料上傳預檢結果查詞<br>違保卡就醫資料上傳預檢結果查詞<br>違保卡就醫資料上傳預檢結果查詞<br>違保卡就醫資料上傳預檢結果查詞                                                                                                    | Ŋ 」 → 僅<br>弦は果查詞 > 催保卡COVID                                | <ul> <li>(D19 檢驗結果上</li> <li>(D19 檢驗結果上</li> <li>(D19 檢驗結果上</li> <li>(D19 檢驗結果上</li> <li>(D19 檢驗結果上</li> <li>(D19 檢驗結果上</li> <li>(D19 檢驗結果上</li> <li>(D1005/3</li> <li>(D1005/3</li></ul>                                                                                                    | 時 起 日 -<br>傳資料查詢   第二十年音音判   第二十年音音判   日 十十十年音音判   日 十十年音音判   日 十十年音音   日 十十年音音   日 十十年音音   日 十十年音音   日 十十年音音   日 十十年音音   日 十十年音音   日 十十年音音   日 十十年音音   日 十十年音   日 十十年十年十年十年十年十年十年十年十年十年十年十年十年十年十年十年十年十年十                                                                                                    | 全部日本  本部   本部   本部   本部   本部    日期   例: 110/06/01)   例: 110/06/07)   私   本部   本部   、   、   、   、   、   、   、   、   、   、   、   、   、   、   、   、   、   、   、   、   、   、   、   、   、   、   、   、   、   、   、   、   、   、   、   、   、   、   、   、   、   、   、   、   、   、   、   、   、   、   、   、   、   、   、   、   、   、   、   、   、   、   、   、   、   、   、   、   、   、   、   、   、   、   、   、   、   、   、   、   、   、   、   、   、   、   、   、   、   、   、   、   、   、   、   、   、   、   、   、   、   、   、   、   、   、   、   、   、   、   、   、   、   、   、   、   、   、   、   、   、   、   、   、   、   、   、   、   、   、   、   、   、   、   、   、   、   、   、   、   、   、   、   、   、   、   、   、   、   、   、   、   、   、   、   、   、   、   、   、   、   、   、   、   、   、   、   、   、   、 </td <td><b>其月 32 日</b><br/>製6/6前2<br/>載」進行下載。<br/>或理中<br/>下載</td> <td>↓  ↓ ↓ ↓ ↓ ↓ ↓ ↓ ↓ ↓ ↓ ↓ ↓ ↓ ↓ ↓ ↓ ↓ ↓</td> <td>· 平 朝</td> <td></td> <td>&gt; ┌ -</td> <td>下載</td> <td></td>                                                                                                    | <b>其月 32 日</b><br>製6/6前2<br>載」進行下載。<br>或理中<br>下載                          | ↓  ↓ ↓ ↓ ↓ ↓ ↓ ↓ ↓ ↓ ↓ ↓ ↓ ↓ ↓ ↓ ↓ ↓ ↓ | · 平 朝            |          | > ┌ -               | 下載    |              |

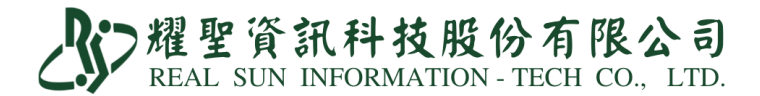

【IC 卡上傳資料修正】

①至系統首頁「IC上傳」→「資料上傳」→「只顯示 PCR 或快篩資料」

②點欲修改病患欄位,右側可修正檢驗結果、電話、採檢時間、試劑健保碼、診所院 代/檢驗機構代號,務必於3日內完成。

| IC卡資料上傳 Ver2.3(6.0)          | 80 | C卡資料. | 上傳 Ve | er2.3(6. | 0)   |        |     |            |         |   |    |       | ×                                                                                                    |
|------------------------------|----|-------|-------|----------|------|--------|-----|------------|---------|---|----|-------|----------------------------------------------------------------------------------------------------|
|                              | 督  | 令簽章   | 寫     | 勾        | 日期時間 | 病歷號    | 姓名  | 身份證        | 生日      | 還 | 類別 | 1 序號  | ↑ 清單段                                                                                                    |
| IC卡資料上傳 1                    | 陰  | 性     |       |          |      | 000001 | 郝健康 | A123456789 | 0730813 | ~ | CA | - A00 | A17: 检验報告日期<br>1110518160838<br>A18: 就聯序號   CV19                                                             |
| IC卡資料日期:111.05.17            |    |       |       |          |      |        |     |            |         |   |    |       | A19:補卡住記         2           A54:終始明期         111.05.18           A22:ICD         Z1152                      |
| □ 只顯示時間區內之資料                 |    |       |       |          |      |        |     |            |         | - |    |       | 醫令段<br>A73:健保代碼 修正成陽性 修正成陰性                                                                                  |
| 08:00 至 22:00                |    |       |       |          |      |        |     |            |         | - |    |       | PCRN-COVID19 COVID-19 PCR篩檢-陰<br><u>A75:聯络電話</u> 0912345678                                                  |
| □ 只顯示未上傳的資料<br>□ 只顯示PCR或快篩資料 |    |       |       |          |      |        |     |            |         |   |    |       | 採金目期/時間         111.05.18 16:00:00           试劑健係碼         A1096820509 進           收除所代號         J         3 |
| <u>游</u> 家 朝島                |    |       |       |          |      |        |     |            |         |   |    |       | IC上傳 PgDn. 储存                                                                                                |
|                              |    |       |       |          |      |        |     |            |         |   |    | ,     | - 比對名單                                                                                                    |

【比對名單】

①點『比對名單』

②開啟健保 VPN 下載的『COVID-19 上傳檢驗結果』資料。

③比對是否有上傳成功,若無匯入成功,可點選『穿透』進行該筆 IC 卡資料修正。

| IC卡資科上傳 Vei | 2.3(6.0)   |                     |                   |       | COVID19 檢驗總異 | C         |        |      |    |       |             |        | × |
|-------------|------------|---------------------|-------------------|-------|--------------|-----------|--------|------|----|-------|-------------|--------|---|
| 令簽章 寫       | 幻 日期時間     | 病歷號                 | 姓名                | 身     | 穿透           | 日期        | 時間     | 病歷號  | 姓名 | 身份証號  | 生日          | 比對結果   |   |
| 性           |            | 000001              | 郝健康               | A1234 | 穿透           | 111.05.16 | 124000 | 07 1 | 洪  | N12 3 | 067.07.19   | 查無IC上傳 |   |
|             |            |                     |                   |       | 穿透           | 111.05.16 | 124444 | 07 7 | 柯  | J22 2 | 067.11.04   | 匯入成功   |   |
| S RE        |            |                     |                   | × 1   | 穿透           | 111.05.16 | 124621 | 05 6 | 姚  | N12   | 083. 05. 18 | 匯入成功   |   |
| 投导位置(1):    | - sk (H;)  | • ÷ €               | <b>C</b>          |       | 穿透           | 111.05.16 | 140044 | 07 8 | 林  | N12 3 | 106.05.26   | 匯入成功   |   |
| 名标<br>D-353 | 781        | 修改日期<br>2022/5/18上午 | 順型<br>09:50 Micro |       | 穿透           | 111.05.16 | 140304 | 07 4 | 林  | N12 3 | 103. 10. 18 | 匯入成功   |   |
|             |            |                     |                   |       | 穿透           | 111.05.16 | 140320 | 07 5 | 林  | N22 1 | 075.10.16   | 匯入成功   |   |
|             |            |                     |                   |       |              |           |        |      |    |       |             |        |   |
|             |            |                     |                   |       |              |           |        |      |    |       |             | 6      |   |
| 標案名稱(N):    | 3537011781 |                     | 建定                |       |              |           |        |      |    |       |             | 3      |   |
| ####U();    | ecsv       |                     | Riff              |       |              |           |        |      |    |       |             |        | 1 |
|             | 1          | -                   | 說明(H)             |       |              |           |        |      |    |       |             |        |   |
| 0           |            | 宇语頁(C)              |                   |       |              |           |        |      |    |       |             |        |   |
|             |            |                     |                   |       |              |           |        |      |    |       |             |        |   |
|             |            |                     |                   |       |              |           |        |      |    |       |             |        | ÷ |
|             |            |                     |                   |       |              |           |        | -    |    |       | -           |        | - |
|             |            |                     |                   |       |              | 領示異常      | f      |      | 顯示 | 全部    |             | 離開     |   |
|             |            |                     |                   |       |              |           |        |      |    |       |             |        |   |
|             |            |                     |                   |       |              |           |        |      |    |       | -           |        |   |
|             |            |                     |                   |       |              |           |        | -    | 比對 | 1名单   |             |        |   |
|             |            |                     |                   |       |              |           |        | •    |    |       | -           |        |   |

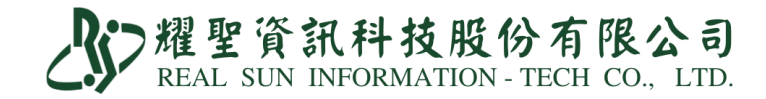

## 【PCR 誤傳通報退掛方式】

| ▶ IC未曾和上博 Ve | H2.3(6.0) |    |                     |        |      |            |         |   |      |      |    |        |   |
|--------------|-----------|----|---------------------|--------|------|------------|---------|---|------|------|----|--------|---|
| 医令簧章         | 寫         | 補  | 日期時間                | 病歷號    | 姓名   | 身份證        | 生日      | 還 | 類別   | 序號   | 保健 | 序號取得二  |   |
| 未簽           |           | F  |                     | 000011 | 陳大大  | A123456789 | 0130123 | - | 01 · | A010 |    | 已取得    |   |
| 未簽           |           | F  | 1                   | 000015 | 廖大美  | A123456789 | 0180508 | - | 01 · | A030 |    | - 已取得  |   |
| 未簽           |           | F  |                     | 000018 | 王大明  | A123456789 | 0480304 | - | 01 · | HVIT |    | - 已取得  |   |
| 未簽           |           | F  |                     | 000016 | 蔡大怡  | A123456789 | 0690803 | - | 01 · | A000 |    | - 已取得  |   |
| 未簽           |           | -  |                     | 000017 | 邱大康  | A123456789 | 0460702 | - | 01 · | A010 |    | 已取得    |   |
| 未簽           |           | F  |                     | 000018 | 王大明  | A123456789 | 0480304 |   | 01 - | A010 |    | - 已取得  |   |
|              |           | -  |                     | 000011 | 陳大大  | A123456789 | 0130123 | 5 | ZB · | A010 |    | - 已取得  |   |
| 陽性           |           | F  |                     | 000006 | 林00怡 | A123456789 | 0570522 | v | CA - | A000 |    | 已取得    |   |
| 陽性           |           | F  | <u> </u>            | 000018 | 王大明  | A123456789 | 0480304 | ÷ | CA - | A000 |    | 已取得    |   |
| 未簽           |           | F  | U                   | 880000 | 詹明明  | A123456789 | 0701120 | - | 01 - | HVIT |    | - 已取得  |   |
| 陽性           |           | F  | 滑鼠這裡按右鍵             | 880000 | 詹明明  | A123456789 | 0701120 | ÷ | CA · | A000 |    | 已取得    |   |
| 未簽           |           | F  |                     | 000055 | 孫美美  | A123456789 | 0530109 |   | 01 · | HVIT |    | 已取得    |   |
| 未簽           |           | F  |                     | 000052 | 高美中  | A123456789 | 0271006 | - | 01 · | A000 |    | 已取得    |   |
| 未簽           |           | F  |                     | 000054 | 简美正  | A123456789 | 0800826 | - | 01 · | A010 |    | - 已取得  |   |
| 陽性           |           | F  |                     | 000051 | 嚴美大  | A123456789 | 0441120 | 2 | CAI  | A000 |    | - 已取得. |   |
|              |           |    | -                   |        |      | 1 1        | 1       | _ |      | 100  |    |        |   |
| 病歷           | 1C-       | 卡王 | 导找 預防接:<br>明排 計 殿 容 | 種新     | 增修改  | 尋找 IC      | IC卡更    | 亲 | 前祝   | 正上   | 傳」 | _傳     | 離 |

| 医令簽章 | 寫   | 補  | 日期時間     | 病歷號               | 姓       | 名    | 身份證        | 生    | B   | 還 | 類別   | 序號   | 保健 | 序號取得   |    |
|------|-----|----|----------|-------------------|---------|------|------------|------|-----|---|------|------|----|--------|----|
| 未簽   |     | FT | IC 卡曾科上等 | (6.0) (110.12.06) |         | -    |            |      | ٦   |   | 01 · | A010 |    | 已取得    |    |
| 未簽   |     | FT |          | 1.刪               | 除本      | 筆    | IC卡資料      |      | 1   |   | 01 · | A030 |    | - 已取得  |    |
| 未簽   |     | -  |          | つ 本               | : 4-    | . 体  | 百工次約       |      | 10  |   | 01 - | HVIT |    | 已取得    |    |
| 未簽   |     | F  |          | Z.)生              | :王      | - 車  | 史正貝科       |      |     |   | 01 · | A000 |    | - 已取得  |    |
| 未簽   |     |    | 2 選止     | <b>t項3.</b> 產     | 生一      | ·筆   | 退掛資料       |      |     |   | 01 · | A010 |    | 已取得    |    |
| 未簽   |     | F  |          | 4.產               | 生一      | ·筆   | 急診留觀       |      | 1   |   | 01 · | A010 |    | 已取得    |    |
|      |     | -  |          | ويد               | E ± A 1 | 2111 |            | 4    | 10  | - | ZB · | A010 |    | 已取得    |    |
| 陽性   |     |    |          | 訴                 | 聊人      | 、選   | 項:         | h.   |     | v | CA - | A000 |    | 已取得    |    |
| 陽性   |     | F  |          | 確認                | 5       | Т    | 離開         |      |     | 2 | CA · | A000 |    | 已取得    |    |
| 未簽   |     | F  |          |                   |         | 1    |            |      | -   | - | 01 · | HVIT |    | - P.取得 |    |
| 陽性   |     |    |          | 880000            | 詹明明     | 1    | A123456789 | 0701 | 120 | 2 | CA · | A000 | 會產 | 生一筆ZB  | 退掛 |
| 陽性   |     | -  |          | 880000            | 詹明明     | 1    | A123456789 | 0701 | 120 | v | ZB · | A000 |    | - 已取得  |    |
| 未簽   |     |    |          | 000055            | 孫美美     | Ļ    | A123456789 | 0530 | 109 | - | 01 · | HVIT |    | 已取得    |    |
| 未簽   |     |    |          | 000052            | 高美中     | ,    | A123456789 | 0271 | 006 |   | 01 · | A000 |    | 已取得    |    |
| 未簽   |     | -  |          | 000054            | 簡美正     |      | A123456789 | 0800 | 826 | - | 01 - | A010 |    | 已取得    |    |
| 病歷   | IC- | 卡寻 | 找 預防接    | 種新                | 曾修      | 改    | 尋找 IC      | IC-  | 卡更  | 新 | 補    | 正上   | 傳」 | _傳     |    |

| ● IC 专資均上得 V | er2.3(6.0) |     |                 |     |       |      |               |        |      |      |     |    |              |      |    |      |     |
|--------------|------------|-----|-----------------|-----|-------|------|---------------|--------|------|------|-----|----|--------------|------|----|------|-----|
| 醫令簽章         | 寫          | 補   | 日               | 期時間 | 病歷到   | 虎女   | 生名            | 身份     | 分證   | 生    | 日   | 還  | 類別           | 序號   | 保健 | 序號取得 |     |
| 未簽           |            | E.  |                 |     | 00001 | 1 陳  | 大大            | A12345 | 6789 | 0130 | 123 | -  | 01 ·         | A010 |    | 已取得  |     |
| 未簽           |            |     |                 |     | 00001 | 5 廖  | 大美            | A12345 | 6789 | 0180 | 508 |    | <b>0</b> 1 · | A030 |    | 已取得  |     |
| 未簽           |            | E.  |                 |     | 00001 | 8 I. | 大明            | A12345 | 6789 | 0480 | 304 |    | 01 ·         | нит  |    | 已取得  |     |
| 未簽           |            | F   |                 |     | 00001 | 6 蔡  | 大怡            | A12345 | 6789 | 0690 | 803 | -  | 01 ·         | A000 |    | 已取得  |     |
| 未簽           |            |     |                 |     | 00001 | 7 邱  | 大康            | A12345 | 6789 | 0460 | 702 |    | 01 ·         | A010 |    | 已取得  |     |
| 未簽           |            | F   |                 |     | 00001 | 8 I. | 大明            | A12345 | 6789 | 0480 | 304 | 5  | 01 ·         | A010 |    | 已取得  |     |
|              |            | e e |                 |     | 00001 | 1 陳  | 大大            | A12345 | 6789 | 0130 | 123 | -  | ZB ·         | A010 |    | 已取得  |     |
| 陽性           |            | F   |                 |     | 00000 | 6林(  | )0怡           | A12345 | 6789 | 0570 | 522 | P. | CA ·         | A000 |    | 已取得  |     |
| 陽性           |            |     |                 |     | 00001 | 8 I. | 大明            | A12345 | 6789 | 0480 | 304 | 2  | CA ·         | A000 |    | 已取得  |     |
| 未簽           |            | F   |                 |     | 00008 | 8 唐  | 明明            | A12345 | 6789 | 0701 | 120 | -  | 01 ·         | нит  |    | 已取得  |     |
| 陽性           |            | E.  |                 |     | 00008 | 8 唐  | 明明            | A12345 | 6789 | 0701 | 120 |    | CA ·         | A000 |    | 已取得  |     |
| 陽性           | 3          | d   |                 |     | 00008 | 8 唐  | 明明            | A12345 | 6789 | 0701 | 120 | P. | ZB ·         | A000 |    | 已取得  |     |
| 未簽           |            | -   |                 |     | 00005 | 5 孫  | <u></u><br>美美 | A12345 | 6789 | 0530 | 109 | -  | 01 ·         | HVIT |    | 已取得  |     |
| 未簽           |            | П   |                 |     | 00005 | 2 高  | 美中            | A12345 | 6789 | 0271 | 006 |    | 01 ·         | A000 |    | 已取得  |     |
| 未簽           |            | -   |                 |     | 00005 | 4 簡  | 美正            | A12345 | 6789 | 0800 | 82  | 4  | 01 ·         | A010 |    | 已取得. |     |
| 病歷           | IC-        | 卡書  | <b>厚找</b><br>周排 | 預防接 | 種彩    | 斤增   | 修改            | 尋找     | IC   | IC-  | 卡更  | 新  | 補保           | 正上   | 傳上 | 傳    | 离准月 |

 定 耀聖資訊科技股份有限公司 REAL SUN INFORMATION - TECH CO., LTD.

#### COVID-19 公費檢驗適用對象

111.<u>5</u>

| 採檢               | 自費特材 | 这田北岛                                  | 从什族性理                                                                                                    | 實施時間                                          |                                                           |  |
|------------------|------|---------------------------------------|----------------------------------------------------------------------------------------------------|-----------------------------------------------|-----------------------------------------------------------|--|
| 狀況               | 群組序號 | 週用對象                                  | 始付條件[註1]                                                                                                    | 抗原快速檢驗                                        | 病毒核酸檢驗                                                    |  |
| 診斷               | 001  | 符合病例定義[註 2]<br>或經醫師評估需採<br>檢者         | <ol> <li>符合病例定義或經醫師評估需採檢之門<br/>診、住院及急診病人。</li> <li>抗原快速檢驗同一醫療院所同一病患同<br/>日就診僅能申報1次。</li> </ol>                                                                                                    | 110/6/1 起至疾<br>管署書面通知終<br>止代辦之日               |                                                           |  |
| 篩檢<br>(無症<br>狀者) | 002  | 住院者[註3]                               | <ol> <li>1.對象:住院者(含新住院及轉院);婦產科<br/>診所住院之孕產婦亦適用。</li> <li>2.採檢日期:<u>依嚴重特殊傳染性肺炎中央流</u><br/><u>行疫情指揮中心規定辦理。</u></li> <li>3.採檢次數:         <ol> <li>(1)每次住院入院篩檢限1次(不限定須<br/>由入住院醫院採檢)。</li> <li>(2)110/8/24起,住院期間定期篩檢,依<br/>嚴重特殊傳染性肺炎中央流行疫情<br/>指揮中心規定辦理(限抗原快速檢<br/>驗)。</li> </ol> </li> </ol> | 110/5/15 至疾管<br>署書面通知終止<br>代辦之日               | 110/5/15(檢驗報<br>告結果日)起,且<br>未經疾病管制署<br>傳染病個案通報<br>系統核付檢驗費 |  |
| 採檢               | 自費特材 | 油田砦象                                  | <b>给什络性</b> [1]                                                                                                    | 實施時間                                          |                                                           |  |
| 狀況               | 群組序號 | 近川到家                                  | 3日 7月 7天 TT [ āエ 1 ]                                                                                                    | 抗原快速檢驗                                        | 病毒核酸檢驗                                                    |  |
|                  | 004  | 長照機構住民/矯<br>正機關收容人採檢<br>[註3]          | <ol> <li>出院返回或轉入住宿式長照機構/矯正機關<br/>者(住院者若為矯正機關之收容人請填報<br/>矯正機關)代號),出院前2日內採檢。</li> <li>110/7/15起,新收容人入監採檢1次,入監<br/>隔離期滿採檢1次(請填報矯正機關代<br/>號)。</li> </ol>                                                                                                    | <u>111/4/30 至疾管</u><br>署書面通知終止<br><u>代辦之日</u> | 110/5/28 至疾管<br>署書面通知終止<br>代辦之日                           |  |
|                  | 005  | 居家隔離/居家檢<br>疫/自主健康管理<br>期間或期滿相關採<br>檢 | <ol> <li>COVID-19 確定病例之密切接觸者及自國<br/>外入境者居家隔離或居家檢疫期滿前1日<br/>採檢,或其他經衛生主管機關指定之採檢<br/>日期。</li> <li>COVID-19 確定病例之密切接觸者及自國<br/>外入境者自主健康管理期間就醫可採檢1<br/>次。</li> </ol>                                                                                                    | <u>111/4/12 至疾管</u><br>署書面通知終止<br><u>代辦之日</u> | 110/5/15(檢驗報<br>告結果日)起,且<br>未經疾病管制署<br>傳染病個案通報<br>系統核付檢驗費 |  |

# ▲ 耀聖資訊科技股份有限公司

|  | REAL | SUN | INFORMATION | I - TECH | CO., | LTD. |  |
|--|------|-----|-------------|----------|------|------|--|
|--|------|-----|-------------|----------|------|------|--|

| 採檢 | 自費特材 | 治田 #1 色                           | 从什么件吗                                                                                                    | 實施時間                            |                                                           |  |  |
|----|------|-----------------------------------|----------------------------------------------------------------------------------------------------|---------------------------------|-----------------------------------------------------------|--|--|
| 狀況 | 群組序號 | 週用對象                              | 始内條什[註1]                                                                                                    | 抗原快速檢驗                          | 病毒核酸檢驗                                                    |  |  |
|    | 008  | 高社區傳播風險地<br>區人員採檢                 | <ol> <li>1.110/7/1 起,臺北市及新北市之急診病人(婦<br/>產科診所急診之孕產婦亦適用)。同一醫療<br/>院所同一病患同日就診僅能申報1次。</li> <li>2.110/6/7 起,臺北市及新北市透析院所門診<br/>病人,可每週1次採檢。</li> <li>3.110/7/9 起,臺北市及新北市住宿式長照機<br/>構工作人員及外出頻率較高之住民,可每<br/>週1次採檢。</li> </ol> | 停止適用                            | 不適用                                                       |  |  |
|    | 009  | 社區篩檢站[註3] [註<br>5]                | 地方政府報指揮中心設立之社區採檢站。                                                                                                    | 不適用                             | 110/5/15(檢驗報<br>告結果日)起,且<br>未經疾病管制署<br>傳染病個案通報<br>系統核付檢驗費 |  |  |
|    | 010  | 經衛生主管機關指<br>示辦理之疫調專案<br>[註3] [註5] | 疫調專案係指因地方政府轄區發生確定病例<br>時,為釐清疫情規模,由衛生主管機關或網<br>區指揮官指示辦理,配合疫調開設之專案。                                                                                                    | 依衛生主管機關<br>指示辦理                 | 依衛生主管機關<br>指示辦理                                           |  |  |
|    | 011  | 其他經衛生主管機<br>關指定之採檢對象<br>[註3] [註5] | 指揮中心開設之專案,必需註記專案名稱。                                                                                                    | 視專案而定                           | 視專案而定                                                     |  |  |
| 採檢 | 自費特材 | 法田 北 色                            | 的任何体现。                                                                                                    | 實施時間                            |                                                           |  |  |
| 狀況 | 群組序號 | 週用對豕                              | 始小常什[註1]                                                                                                    | 抗原快速檢驗                          | 病毒核酸檢驗                                                    |  |  |
|    | 012  | 春節檢疫採檢專案<br>對象[註4]                | 110/12/14 至 111/2/14 入境之旅客於居家檢疫<br>(含 7+7、10+4、14+0、居家檢疫轉居家隔<br>離)期間及期滿前之非在宅檢疫(含防疫旅<br>宿、集中檢疫所)COVID-19 核酸檢驗,同<br>日同1人同日採檢僅能申報1次。                                                                                    | 不 適用                            | 停止適用                                                      |  |  |
|    | 013  | 緊急住院者及其陪<br>病者                    | <ol> <li>1.對象:111/4/1 起,因急診、手術、生產須<br/>緊急住院者及 1 名陪病者,得以本序號申<br/>報。</li> <li>2.採檢日期:住院當日。</li> <li>3.採檢次數:抗原快速檢驗與病毒核酸檢驗<br/>至多各申報1次。</li> </ol>                                                                       | 111/4/1 至疾管<br>署書面通知終止<br>代辦之日  | 111/4/1 至疾管署<br>書面通知終止代<br>辦之日                            |  |  |
|    | 014  | 提前返回工作之医<br>療照護工作人員               | 依「因應 COVID-19 疫情醫療照護工作人員<br>返回工作建議」提前返回工作之醫療照護工<br>作人員之 COVID-19 核酸檢驗,同一人同日<br>採檢僅能申報1次。                                                                                                    | 111/4/25 至疾管<br>署書面通知終止<br>代辦之日 | 111/4/16 至疾管<br>署書面通知終止<br>代辦之日                           |  |  |

註1:抗原快速檢驗結果自110年9月1日起,應於採檢當日或隔日完成健保IC卡醫令上傳,病毒核酸檢驗結果自 110年9月1日起,應於採檢日3日內完成健保IC卡醫令上傳,春節檢疫採檢專案病毒核酸檢驗結果應於採 檢日當日24時前完成健保IC卡醫令上傳並通知相關單位,否則不支付該筆檢驗費用。

註2:病例定義請參閱衛生福利部疾病管制署公布之「嚴重特殊傳染性肺炎病例定義」。